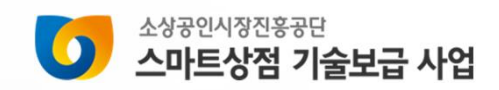

# 소상공인 개별점포 사업신청 매뉴얼(일반렌탈형)

(https://www.sbiz.or.kr/smst/index.do)

2025년 소상공인용

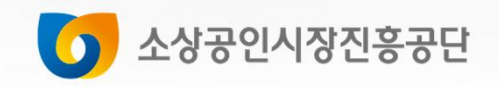

SEMAS/스마트상점팀/안예진/2025-03-06 21:46:03

### I. 스마트상점 홈페이지 로그인

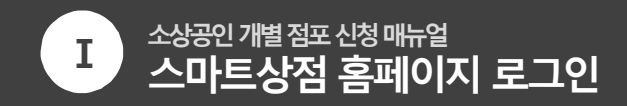

- 1. 소상공인 스마트상점 홈페이지(<u>https://www.sbiz.or.kr/smst/index.do</u>)에 접속합니다.
- 2. 우측상단 "소상공인 로그인"을 클릭합니다.

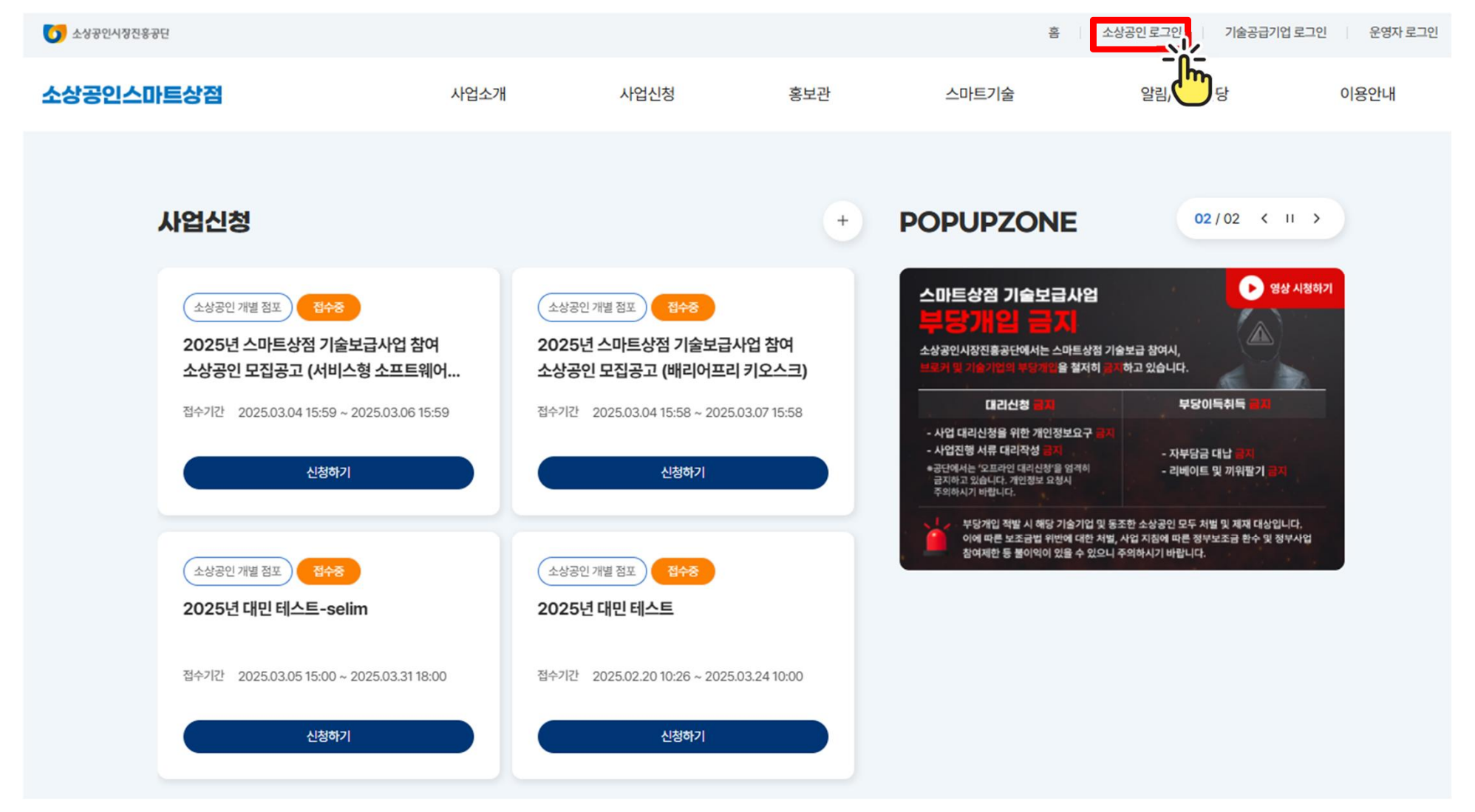

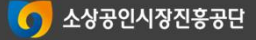

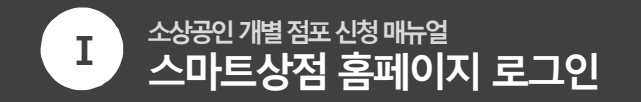

| 우 소상공인마당 홈으로 돌아가기 홈으로 돌아가기                |  |
|-------------------------------------------|--|
| 소상공인마당에 오신 것을 환영합니다.                      |  |
| 통합 로그인                                    |  |
| 아이디                                       |  |
| 비밀번호                                      |  |
| 로그인                                       |  |
| 2 회원가입 이야지 찾기 비밀번호 찾기                     |  |
| 중소벤처24 EasyPass 로그인                       |  |
| Copyright 2019 SEMAS, All Right Reserved, |  |

1. 소상공인24에 가입되어 있는 경우 → 기존 가입 정보로 로그인

#### 2. 소상공인24에 <u>가입되어 있지 않은 경우</u> → 회원가입 후 로그인

※ 소상공인24 미 가입 시 사업신청이 불가합니다.

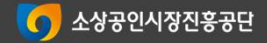

SEMAS/스마트상점팀/안예진/2025-03-06 21:46:03

### Π. 개별 소상공인 사업신청

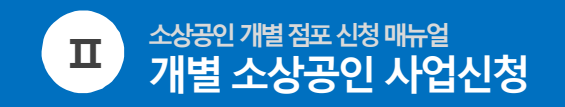

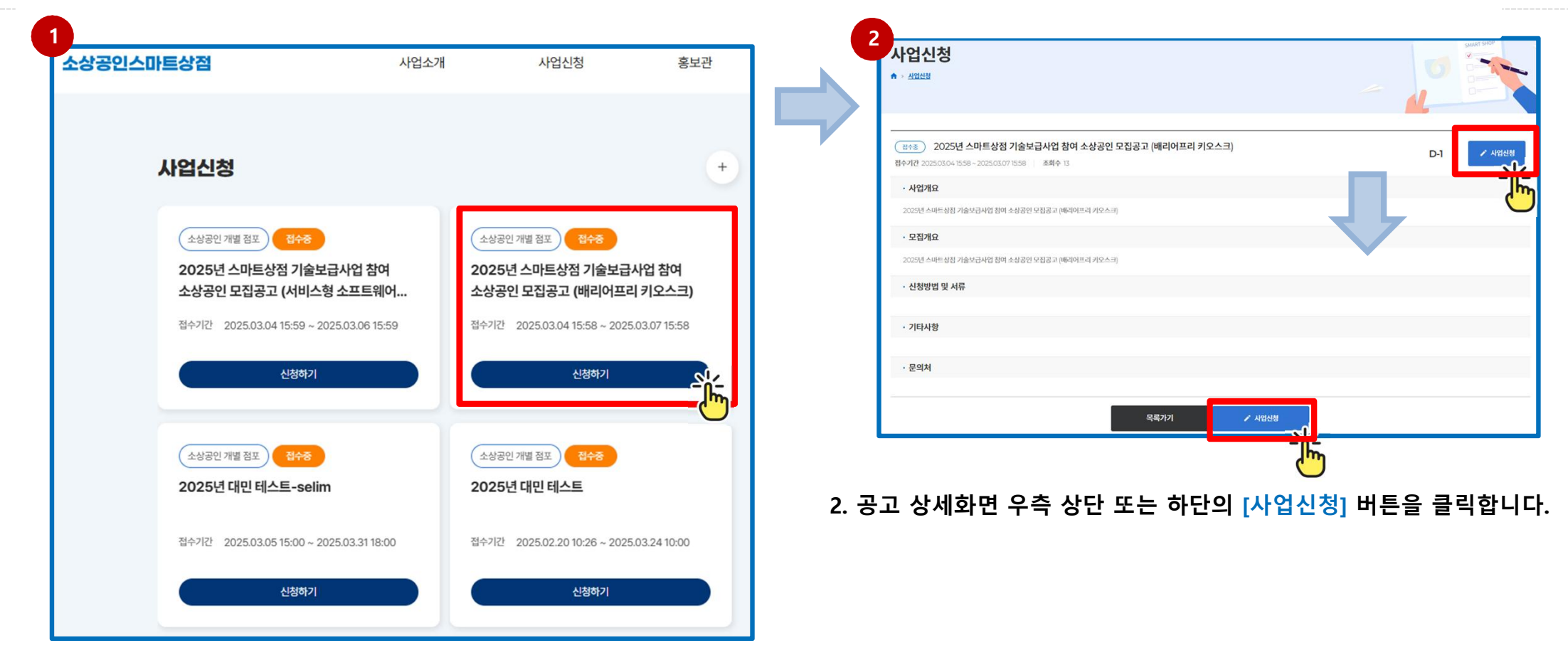

1. 소상공인24 로그인 후 메인화면 상단 해당 모집공고를 클릭합니다.

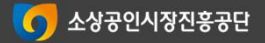

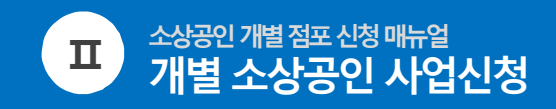

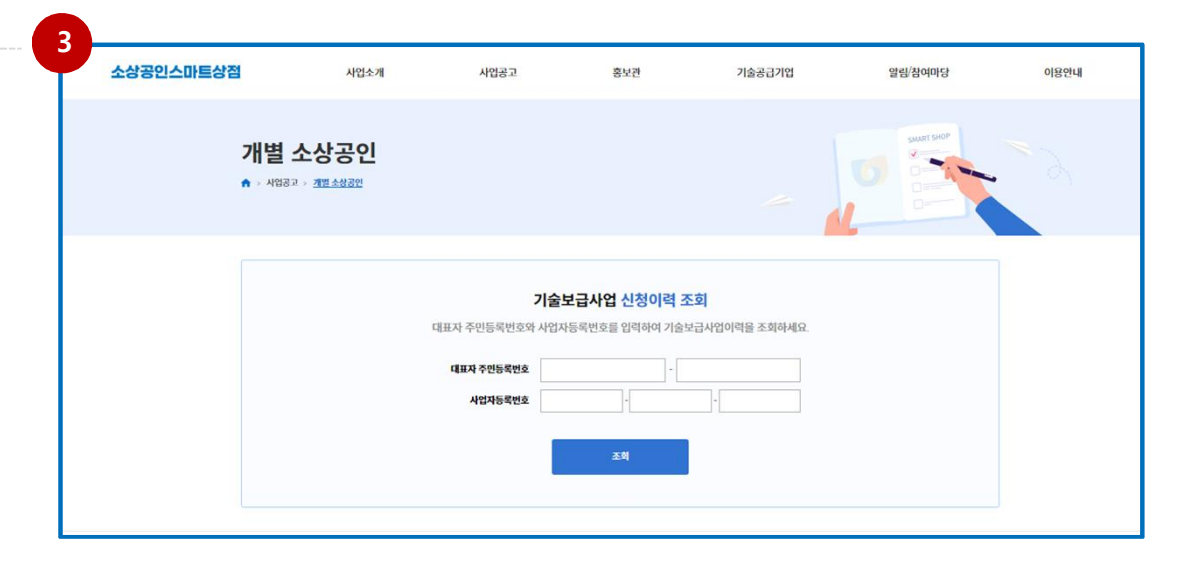

### 대표자 주민등록번호, 사업자등록번호를 입력하여 이전 스마트상점 기술보급사업 신청이력을 조회합니다.

- 조회한 주민등록번호, 사업자등록번호는 신청정보에 자동입력
- 2025년도 스마트상점 기술보급사업 신청이 가능한 경우 : 스마트상점 수혜 이력이 없는 소상공인(SaaS형 제외)
- 2025년도 스마트상점 기술보급사업 신청이 불가능한 경우

: 스마트상점 수혜 이력이 있는 소상공인 (SaaS형 제외 / 경험형, 상생형, 패키지형 포함)

#### (1) [신청 가능] 스마트상점 기술보급사업 신청이력이 없는 경우 (2) [신청 불가능] 스마트상점 기술보급사업 신청이력 있는 경우

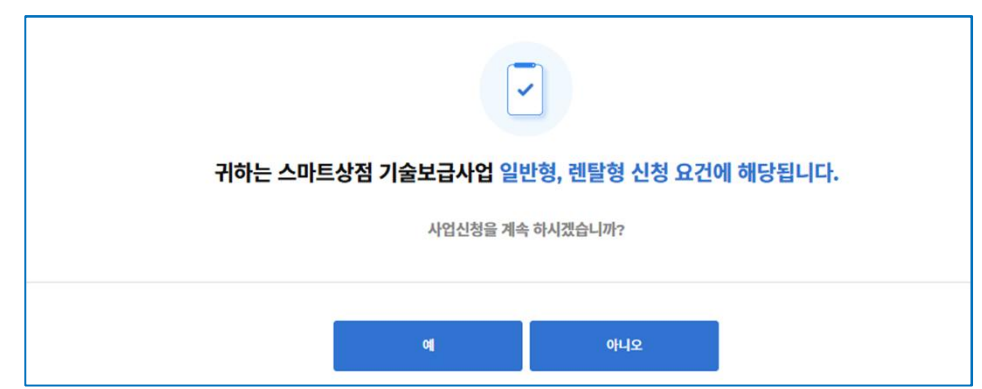

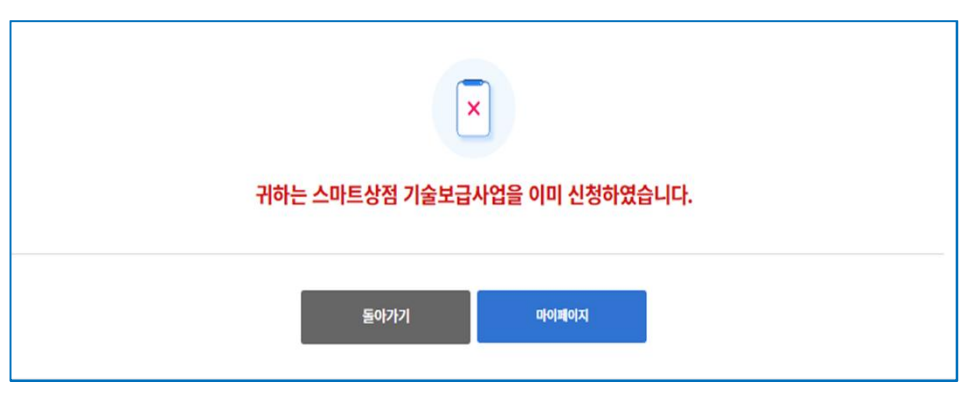

### ※ 선정 후 중복수혜 사실이 확인될 경우, 선정 취소 및 국비 환수 조치가 될 수 있음을 안내드립니다.

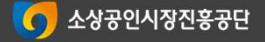

SEMAS/스마트사전티/아메지/2025-03-06-21\*/6\*03

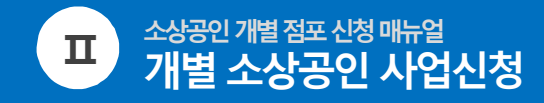

스마트상점 기술보급 사업 홈페이지

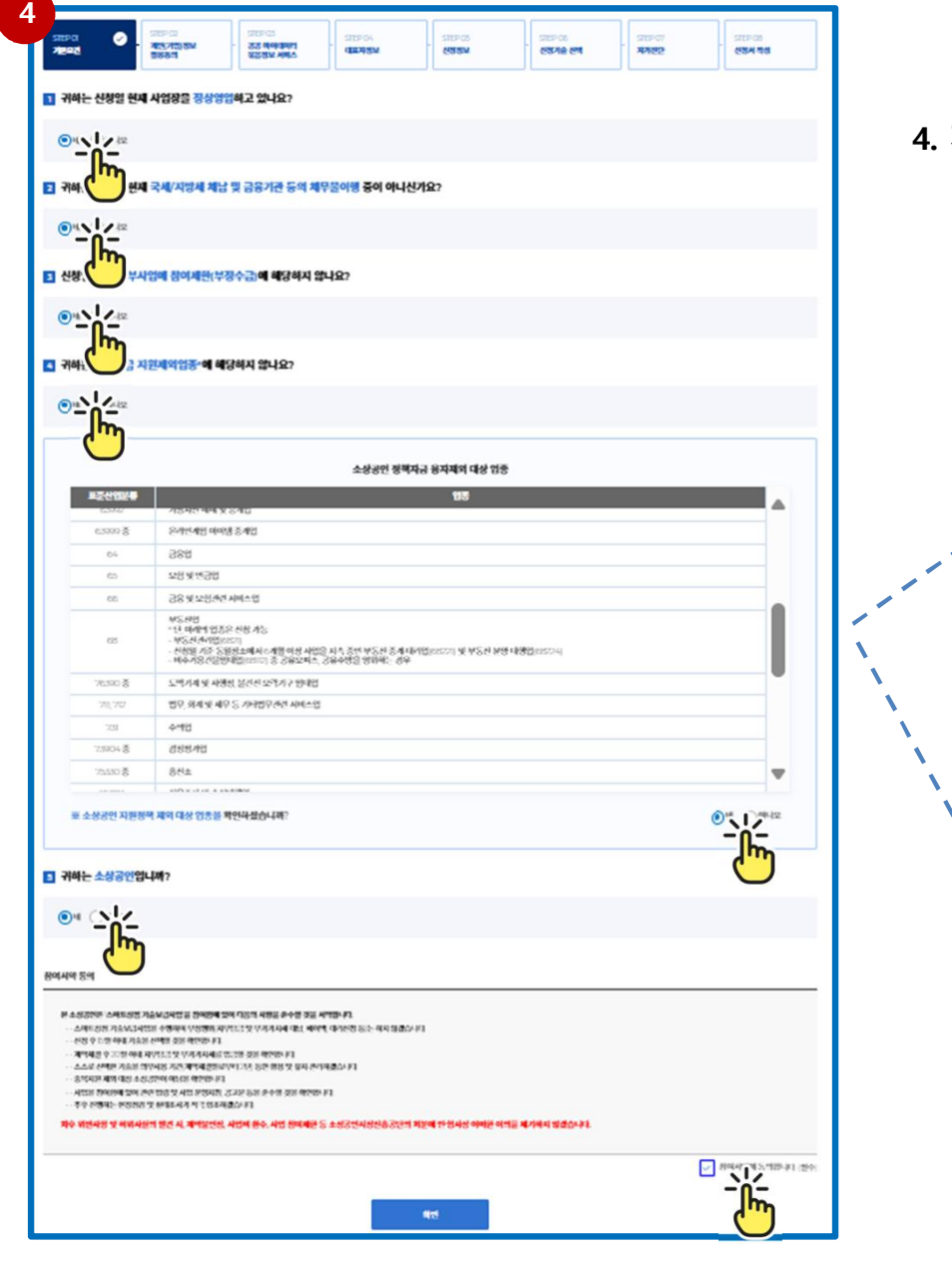

#### 4. 지원사업 대상 기본요건 사항 및 참여서약 응답 후 확인을 클릭합니다.

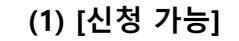

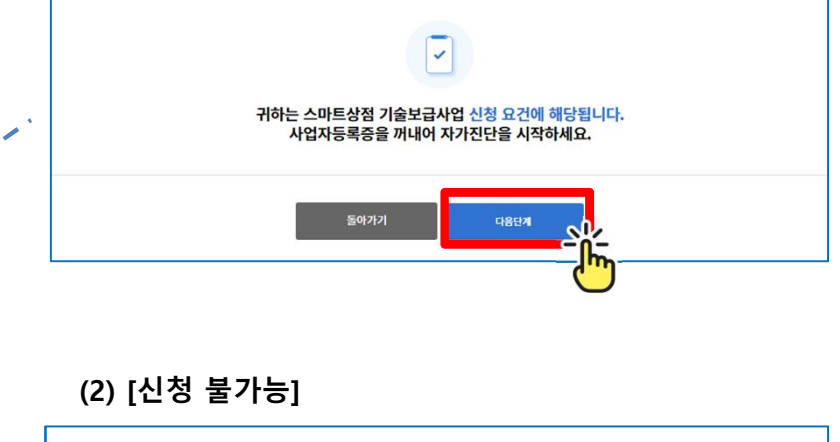

| `````````````````````````````````````` | ▼<br>귀하는 스마트상점 기술보급사업 신청 요건에 해당되지 않습니다. |
|----------------------------------------|-----------------------------------------|
|                                        | 돌아가기                                    |

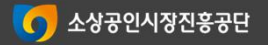

1

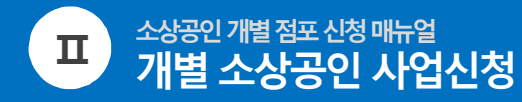

| NARS                                                                                                    |
|----------------------------------------------------------------------------------------------------|
| েশনের গর্রমাননার ৬৫৫র। কার্পের ৬৫ শন হা শাহর পরার প                                                                                                    |
| AND MERICALLY CONTRACTOR AND ADDRESS OF SERVICE AND ADDRESS OF A DESCRIPTION OF A DESCRIPTION                                                                                                    |
| 1.40%/45(8)w 451 1/ 4604.89 480                                                                                                    |
| মানহাতে কেনেচেন<br>সম্পর্ক কার্মান কার্য মেন হিচাপে প্রায় কার্য কার্য দ্বাধান এই এই সময় কার্য হা বাবে ব্যক্তি হা বাবে ব্যক্ত হা ক<br>কেন্দ্র কার্য ক্রান্ত কার্য কার্য কার্য কার্য হা<br>- এই ক্রান্ত ক্রান্ত ক্রান্ত ক্রান্ত করে কেন্দ্র হা এই করা হাজেন্টের প্রায় করে ক্রান্ত করে, ব্যক্ত ব্যক্ত হা বা<br>স্বার্য করা ক্রান্ত ক্রান্ত করার্য করার্য করার্য করার্য করার্য করার্য করার্য করার্য করে, ব্যক্ত হা বাবে ব্যক্ত হা<br>- এই ক্রান্ত ক্রান্ত ক্রান্ত করার্য করার্য করার্য করার্য করার্য করার্য করার্য করার্য করার্য করার্য করার্য করার্য<br>- প্রায় ক্রান্ত ক্রান্ত ক্রান্ত করার্য করার্য করার্য করার্য করার্য করার্য করার্য করার্য করার্য করার্য করার্য করা<br>- প্রায় করার্য করার্য করার্য করার্য করার্য করার্য করার্য করার্য করার্য করার্য করার্য করার্য করার্য করার্য করার্                                                                                                    |
| - 909<br>- Salawaya da wang at ang<br>- Rahawa da - Ang Ar Jan - Ang Ponta Ang Ang Ang Hang Hang Hang Hang Hang Hang Hang Ha                                                                                                    |
| 2.4%/4%/9% 48.5% 88/4 49/48                                                                                                    |
| No ME NE AND<br>1954 METER AND<br>1954 METER AND AND AND AND AND AND AND AND AND AND                                                                                                    |
| য়াগের কথনা।<br>মন পায় মান্যায<br>- পায় উদ্ধ উপল্লেট উক্ত পর্বাচিত, পের্বাগক, উর্জনার্জনে, C. Di<br>- পায় উক্ত উপল্লেট-বান্ধি এন, সার্বাচিতিনে, পায়ে উক্ত আয়ালেটা গের্জনিত, পার্জনে, পার্জনে, বিন নার্বাচা, টোন,"মনে ও প্রেরিপেশ চ                                                                                                    |
| New Work of Market of Market<br>New York and the Anton and the Anton Antonia decriment for to Market for Antonia for any Antonia Decriver Mesa Market<br>Benefit and Antonia for Antonia                                                                                                    |
| AND AND AND AND AND AND AND AND AND AND                                                                                                    |
|                                                                                                    |
| See an an an an an an an an an an an an an                                                                                                    |
|                                                                                                    |
| C4498.74 5.0499.757                                                                                                    |
| । यस प्राप्त अग्रे ने साम अग्रे में साम अग्रे ने साम मार्ग के साम मार्ग के साम मा                                                                                                    |
| Schull, Gentry Anter Anton, Anton Anton Schuller, Schuller Schuller, Schuller Steiner, Schuller Steiner, Gentre Gentre Anton Schull and Berleh Unter Schull Berleh Verlief<br>(antonis 9 stein Antonis Antonis 9 to 2000) end antonis Antonis March Berleh Schull Berleh Verlief<br>(and antonis Antonis Antonis 9 to 2000) end antonis Antonis March Berleh Berleh Berleh Berleh<br>(and antonis Antonis Antonis<br>Antonis Antonis Antonis Antonis Antonis Antonis Antonis Antonis Antonis Antonis Antonis Antonis Antonis Antonis<br>Antonis Antonis Antonis Antonis Antonis Antonis Antonis Antonis Antonis Antonis Antonis Antonis Antonis Antonis<br>Antonis An |
| R F JANK KA, VELKALAR MERKER BULK MERKER MALE. MANN GA MALAMA MAN MALAMAT MEN PAR AN AN AN AN AN AN AN AN AN AN<br>MEN MEN MAN MALAMATINA AN AN AN AN AN AN AN AN AN AN AN AN A                                                                                                    |
|                                                                                                    |
| + /1/2/4 HB                                                                                                    |
|                                                                                                    |
| Contra Amaria Mi<br>1975 Julio                                                                                                    |
| 94/24<br>448-29 NO 7 NOT APPENDENT APPENDENT APPENDENT                                                                                                    |
|                                                                                                    |
|                                                                                                    |

#### 5. 개인(기업)정보 수집 및 이용 동의 등 정보활용에 동의합니다.

- 개인(기업)정보 수집 및 이용에 관한 사항
- 개인(기업)정보 제공 및 활용에 관한 사항
- 중소기업 지원사업 통합관리시스템 기업정보 수집·이용·제공 동의서
- 기타 고지사항
- ※ 정보활용 동의 후 '다음단계' 버튼을 클릭하면 공공 마이데이터 묶음정보 서비스 입력 화면으로 이동합니다.

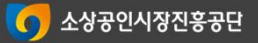

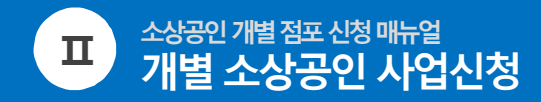

스마트상점 기술보급 사업 홈페이지

|                                               |                                      | -                                                                                                    |                                                      | ][                                                                                                    |                                                                                                    | ] [                                                                                                    | ][                           |
|-----------------------------------------------|--------------------------------------|----------------------------------------------------------------------------------------------------|------------------------------------------------------|----------------------------------------------------------------------------------------------------|----------------------------------------------------------------------------------------------------|----------------------------------------------------------------------------------------------------|------------------------------|
| 100100105                                     | NA 95 AMARA ANA AN                   |                                                                                                    |                                                      |                                                                                                    |                                                                                                    |                                                                                                    |                              |
| -                                             |                                      |                                                                                                    | -                                                    | -                                                                                                    |                                                                                                    | 3.88 (1999 81.73                                                                                                    |                              |
| 101215-000                                    | THE REPORT OF THE                    | 174 000 014                                                                                                    | 4 6095 X 2792                                        |                                                                                                    |                                                                                                    |                                                                                                    |                              |
| ALC: N                                        | 4-0-07400 HC-074                     |                                                                                                    |                                                      |                                                                                                    |                                                                                                    |                                                                                                    |                              |
| NUCCO AND AND AND AND AND AND AND AND AND AND | AND 281 480-280<br>AND 281 480-280   | 1111127                                                                                                    | WV HUT                                               |                                                                                                    |                                                                                                    |                                                                                                    |                              |
| N2 7 48.5.0                                   | NUMBER OF STREET                     | 120702400                                                                                                    | 173<br>1798 (2014)                                   | 17 S 40 V 2 WE SH                                                                                                    |                                                                                                    |                                                                                                    |                              |
| 5547 A17                                      | 448-5280 AVR-01<br>A10360 1-999/0 Re | 107-343 13(* 1804)<br>18-0 1244-4803948                                                                                                    |                                                      | IN STATE AND                                                                                                    |                                                                                                    | Contaction Contaction (Cont                                                                                                    | a with a view.               |
| e lang                                        |                                      |                                                                                                    |                                                      |                                                                                                    |                                                                                                    |                                                                                                    |                              |
| P29022 0                                      | IN THE OWNER ADDRESSING              | P.6.408 04.18                                                                                                    | 8.4 OR (*15),#8                                      | 00 (94 04)                                                                                                    | 0515                                                                                                    |                                                                                                    |                              |
|                                               | -                                    |                                                                                                    |                                                      | The Wy long                                                                                                    |                                                                                                    |                                                                                                    | with the                     |
|                                               | COVID-T-CIRCH                        | 40/48-018<br>49-180-512                                                                                                    | IN IN TRUCK                                          | .00.011.09000                                                                                                    | NON-VEALURING                                                                                                    | 1996/22                                                                                                    | decoultar.                   |
|                                               | Janesvisz Material                   | NUMPER<br>PORTONI<br>(001/NUM                                                                                                    | AND ADDRESS                                          | INA CONSTRUCT OF                                                                                                    | NUMBER OF STREET                                                                                                    | NTUBBLATIS                                                                                                    | aroasa.                      |
|                                               | маныхал                              | 4400 A                                                                                                    | NECH, LORANDON<br>NETH, MERSON<br>19752, ANSAUPE, A  | 10 1275-12045-1296<br>A.4045-1254, 1243<br>154644                                                                                                    | ANAN JUMP                                                                                                    | T-14000-84                                                                                                    | 443                          |
|                                               | NEX2+4-15/1/15                       | 1240-4500<br>1278 ANI<br>1400-400<br>1400-400                                                                                                    | AN EPALAEDAE<br>AN BEISA TAI<br>BAISAN PER AN        | 000 TU-000 005.00<br>8259 TU- 8259 T<br>-859 TU-000 005.0                                                                                                    | NO TRAVELON AND AND AND AND AND AND AND AND AND AN                                                                                                    | NO-ARE STR<br>No. ND-AP<br>ND-KINE JA.                                                                                                    |                              |
|                                               | 810-4150W                            | 10-00-000<br>10-00 And<br>10-00-00                                                                                                    | AND REPAIL AREAS.                                    | UNO TALORI OPELIO<br>RETATIA DAL DISTA I<br>PRATINIPA AL ADO                                                                                                    | NA THE LODGE CO. AND<br>THE R. THE DESIGN OF THE PARTY<br>AND DESIGN OF THE PARTY OF THE PARTY OF THE | 100-404 104<br>2 40-404 24                                                                                                    | 445                          |
|                                               | VA5946482078                         | 11.000 T                                                                                                    | LING TURNER P                                        | 0.4430000000                                                                                                    | 1095, 596-50, 485<br>1955 Section                                                                                                    | 10,0290 (21                                                                                                    | 445                          |
|                                               | NOTIVE OF STR                        | 145000 / 1<br>15.000 / 1<br>14.000 / 1<br>14.0000 / 1<br>14.0000 / 1<br>14.0000 / 1<br>14.0000 / 1<br>14.0000 / 1<br>14.0000 / 1<br>14.0000 / 1<br>14.0000 / 1<br>14.0000 / 1<br>14.0000 / 1<br>14.0000 / 1<br>14.0000 / 1<br>14.0000 / 1<br>14.0000 / |                                                      | ANALYSINE ADD AND IN<br>MILMA JAN, TELEVINA M<br>ANALYSINE ANALYSINE ANALYSINE<br>MILMANY ANALYSINE<br>THE ANALYSINE ANALYSINE<br>MILMANY ANALYSINE<br>MILMANY ANALYSINE<br>MILMANY ANALYSINE<br>MILMANY ANALYSINE<br>MILMANY ANALYSINE<br>MILMANY ANALYSINE<br>MILMANY ANALYSINE<br>MILMANY ANALYSINE<br>MILMANY ANALYSINE<br>MILMANY ANALYSINE<br>MILMANY ANALYSINE<br>MILMANY ANALYSINE<br>MILMANY ANALYSINE |                                                                                                    | PERSONAL<br>OPTIMIZEN (PERSON)<br>DELEMENTI (PERSON)<br>DELEMENTI (PERSON)<br>DELEMENTI<br>DELEMENTI | 245                          |
|                                               | VASUR2440000.000                     | a miatora<br>X-0 con                                                                                                    | LING TADAVA                                          | DHTGUR ARSON                                                                                                    | POTE AND DO AS                                                                                                    | 140,40%0 198<br>10,000,7%                                                                                                    | 448                          |
|                                               | 00000000                             | States and<br>Antipaginal<br>States and                                                                                                    | NUL OF LOUIS AND AND AND AND AND AND AND AND AND AND | NEW CORLIGNORMULT<br>MOLTHAIL TELEPOINTS<br>(2014) APRIL 10-10                                                                                                    | NACE AND AND AND AND AND AND AND AND AND AND                                                                                                    | AND, SZARA<br>DAVARE, OTRAS                                                                                                    | 449                          |
|                                               |                                      | 10000                                                                                                    |                                                      | 1.42/04 ALADAR                                                                                                    | NTO ALSO ANT                                                                                                    | 94.                                                                                                    | BVV                          |
|                                               | 16-10%L-12-4650/8                    | 16-125074                                                                                                    | 1000.000.000                                         | ET #AET 24(#244                                                                                                    | A245, A24564                                                                                                    |                                                                                                    | 814                          |
|                                               | 34-80804                             | Artis A                                                                                                    | AT STATES                                            | NRT 785474 0-01 0-01                                                                                                    | 100.0040400                                                                                                    | centera.                                                                                                    | A0496427                     |
|                                               | RENUMBER                             | 100.00                                                                                                    | 0 T.) COL. 190                                       | TLL #450/PLOTE                                                                                                    | - TORACTORIA                                                                                                    | 10, 848197                                                                                                    | 8007977                      |
|                                               | united dataset                       | LANALS                                                                                                    | ant, antenso o e                                     | C.000 (200 (900) )                                                                                                    | MERCENTER OF                                                                                                    | 100.130/ML-1                                                                                                    | VOIDER                       |
|                                               | _                                    |                                                                                                    | 46 200V.4                                            |                                                                                                    | entration of the second second s                                                                                                    |                                                                                                    | ANALONCOMO<br>NA ALONY (NA J |

#### 6. 공공 마이데이터 묶음정보 서비스에 관한 사항에 동의합니다.

#### ※ 공공 마이데이터 묶음정보 서비스 동의 후 '다음단계' 버튼을 클릭하면 기본정보 입력화면으로 이동합니다.

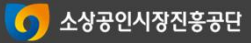

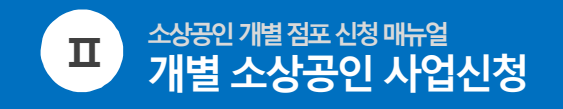

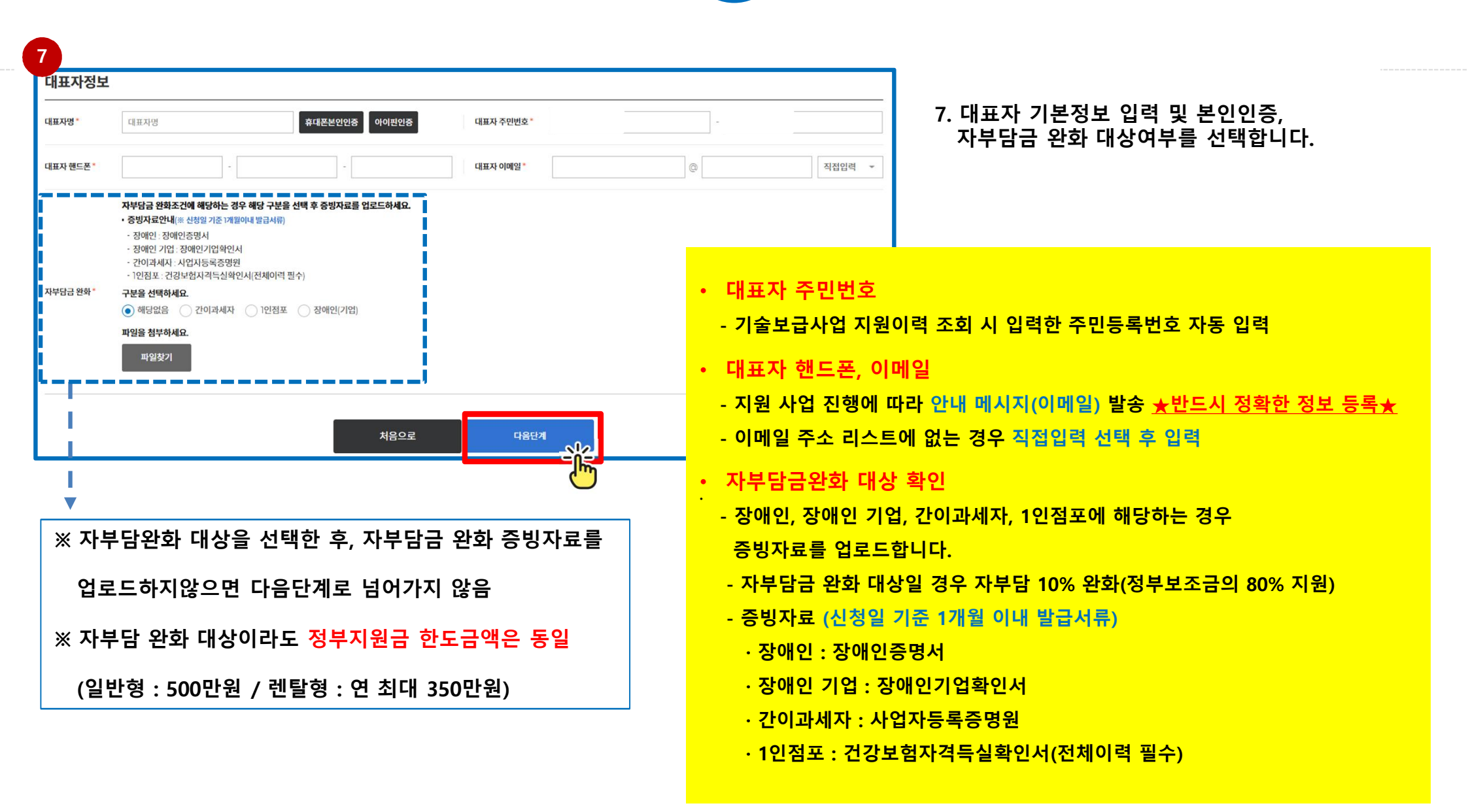

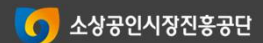

| 12월                                           | *                                                 | <ul> <li>・ 사업장 기본정보 입력</li> <li>- '예시확인' 버튼을 클릭하여 기본정보로 입력할</li> <li>사업자등록증의 정보를 확인하세요</li> </ul>                                    |
|-----------------------------------------------|---------------------------------------------------|----------------------------------------------------------------------------------------------------|
| 사업자등록증 상 개업일자 기재                              | L                                                 | 3 (2000)                                                                                                    |
| 우편번호 찾기                                       | 9치하지 않으면 지원 불가                                    | 사업자등록증<br>(법인사업자:본정)<br>동록번호: 305-82-21570<br>법인명(단제명): 소상관인사장관롭공단<br>대표자: 박성효<br>게 암 연 플 일: 2014 년 01 물 03 일 법인동록번호: 165271-0006201 |
| 업종을 선택하세요.                                    | *                                                 | 사업 장 소 재지 : 대전공역시 중구 보문로 246(대흥동, 대왕빌딩 2층, 3층)<br>본 정 소 재 지 : 대전공역시 중구 보문로 246(대흥동, 대왕빌딩 2층, 3층)                                     |
| • <mark>업종 선택</mark><br>- 사업장등록증 <del>:</del> | 상 업태, 종목 입력 후 해당하는 업종 선택                          | 사 열 의 명 한 1000 세비스 시장조사<br>시비스 경영컨설팅<br>시비스 위탁클릭컨<br>서비스 위탁클릭컨<br>방송프로그램제작                                                           |
| 업종 •                                          | 입종을 선택하세요. ▼                                      | 3 11 73                                                                                                    |
| 업태•                                           | <b>업종을 선택하세요</b><br>일반음식점<br>휴게음식점<br>도소매업<br>제조업 | 사업자 단위 과세 적용사업자 이부 : 여()부(∨)<br>전자세금계산서 전용 전자우편주소 : kmdc305@hometax.go.kr<br>2022 년 07 월 26 일<br>다 전 세 무 서 장                         |
|                                               | 교육여가 관련 서비스업<br>수리기타 개인 서비스업<br>기타                | <사업자등록증과 동일해야 하는 정보><br>상호명, 사업자등록번호, 법인등록번호, 개업연월일, 소재지, 업태, 종목(품목)                                                                 |

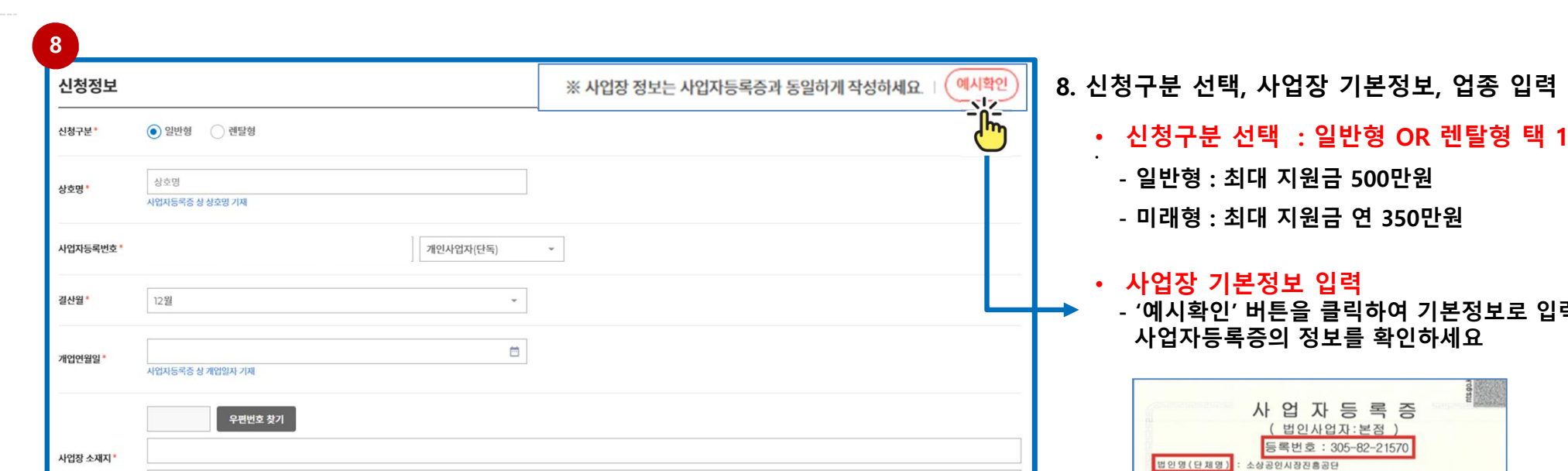

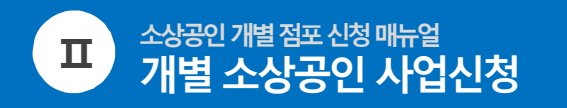

입종\*

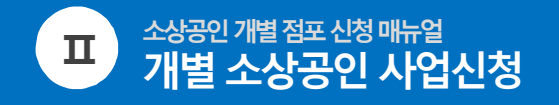

| a           |                                                                                |                         |                                                                  |                                                                              |
|-------------|--------------------------------------------------------------------------------|-------------------------|------------------------------------------------------------------|------------------------------------------------------------------------------|
| 입태*         | 한식                                                                             | 종목*                     | 현식                                                               | 9. 사업장 정보, 우선지원대상 여부 등 입력                                                    |
|             | 시업자등육중 상 업태 기재                                                                 |                         | 시업지등록증 상 종목 기재                                                   | • 소상공인 확인서                                                                   |
| 연락처         | <b>메장번호</b><br>직원번호<br>직원 없을 시, 메장빈호와 직원빈호를 동일하게 직성                            | 연매출액                    | ○원<br>사업신청 이선년도 부가가치세과세표준중명원으로 압력하며, 올해 개업했을 시 원평균매술역 * 12개월로 기제 | - 마이네이터 수십 동의 시, 소상공인 확인서를<br>첨부하지 않아도 신청 가능합니다.<br>- 마이데이터 오류 또는 소상공인 확인불가로 |
| 매장형태 *      | 독립점포 🔻                                                                         | 소상공인확인서                 | 파일찾기 ※ 발급방법: 중소기업현황정보시스템(https://sminfo.mss.go.kr)에서 발급          | 수후 소상용인 확인서 말급 및<br>서류보완을 요청할 수 있습니다.                                        |
| 우선지원대상 여부 * | <ul> <li>해당 미해당 ※ 해당을 선택하다리도 중병 불가능 시 우선지원대상지로 인정되지 않</li> <li>피양창기</li> </ul> | 남을 수 있습니다. 조건 <b>확인</b> |                                                                  |                                                                              |
| 매장면적 *      | 매장면적을 선택하세요. 👻                                                                 |                         |                                                                  | <ul> <li>우선지원대상 여부</li> <li>- 조건 확인 후, 여부에 해당/미해당 클릭</li> </ul>              |
|             | 소상공인시장진홍공단 사업이 아닌 개별적으로 기술을 도입하여 활용하고 계십니까?                                    |                         |                                                                  | - 증빙파일 있을 시, [파일찾기]를 통해 등록<br>- 없을 시, 등록하지 않아도 되지만                           |
| 스마트기술 활용 *  | 매장에서 활용 중인 스마트 기술은 무엇입니까?<br>기오스크 데이블 오더 서빙로봇 무인판애기                            |                         |                                                                  | 추후 증빙 불가능 시 우산지원대상자로 인정되지<br>않을 수 있습니다                                       |
|             | _ 기타                                                                           |                         |                                                                  |                                                                              |
|             | 매장전면(간판포함) 파일찾기                                                                |                         |                                                                  | 7                                                                            |
| 매장사진 첨부*    |                                                                                |                         |                                                                  | _ ▪ 매장사진 첨부<br>- 오프라인 운영 매장 확인을 위해, 매장 전면과                                   |
|             | 배상내부 파일젖기                                                                      |                         |                                                                  | 매장내부 사진을 찍어 첨부해주세요.                                                          |
|             | 처음으                                                                            | 2로                      | 이전으로 다음단계 사실                                                     | ※ 사업장정보 입력 후 '다음단계' 버튼을 클릭하면                                                 |
| L           |                                                                                |                         |                                                                  | ┛ 기술신청정보 입력화면으로 이동합니다                                                        |

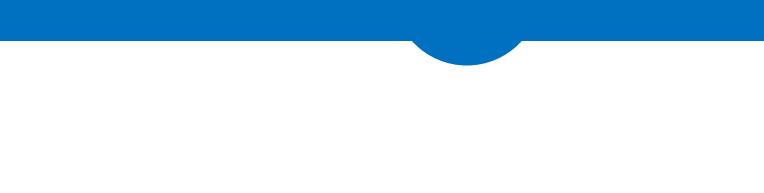

#### 10 $\checkmark$ STEP 06 공공 마이데이터 묶음정보 서비스 기본요건 개인(기업)정보 활용동의 대표자정보 신청정보 신청기술 선택 자가진단 신청서 작성 기술정보 + 일반형 추기 ※ 사업장 구조, 기 도입된 스마트기술과의 호환 여부, 제고없음 등으로 선택한 기술공급이 불기능 할 수 있으며, 이 경우 디른 기술로 변경이 가능합니다. 제품구분 기술분야 기술공급기업 제품명 신청금액 국비지원 본인부담 비고 선택한 기술정보가 없습니다. ※ 부가가치세 : 총 공급가액(국비지원+본인부담) 기준 10% 세액 부가가치세 미포함 금액으로 자부담금 납부 시 본인부담+부가가치세를 기술공급가업에 납부하셔야 합니다. 국비최대지원 5,000,000원 국비잔여 5,000,000원 국비지원 0원 본인부담 0원 총금액 0원 처음으로 이전으로

소상공인 개별 점포 신청 매뉴얼

개별 소상공인 사업신청

Π

10. 기술신청정보 입력

#### 10-1) 신청할 제품의 유형(일반형/렌탈형)을 선택하여 기술신청정보 등록 화면으로 이동합니다.

스마트상점

기술보급 사업 홈페이지

#### ※ 국비최대지원금액 확인

- 일반형 : 최대 지원금 500만원
- 렌탈형 : 최대 연 350만원

#### 국비지원금은 신청 기술 1개당 지원금이 아닌 신청기술 전체 금액에 대한 한도액입니다.

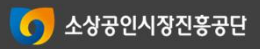

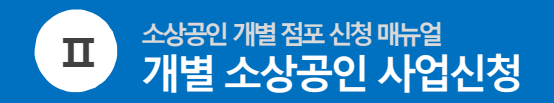

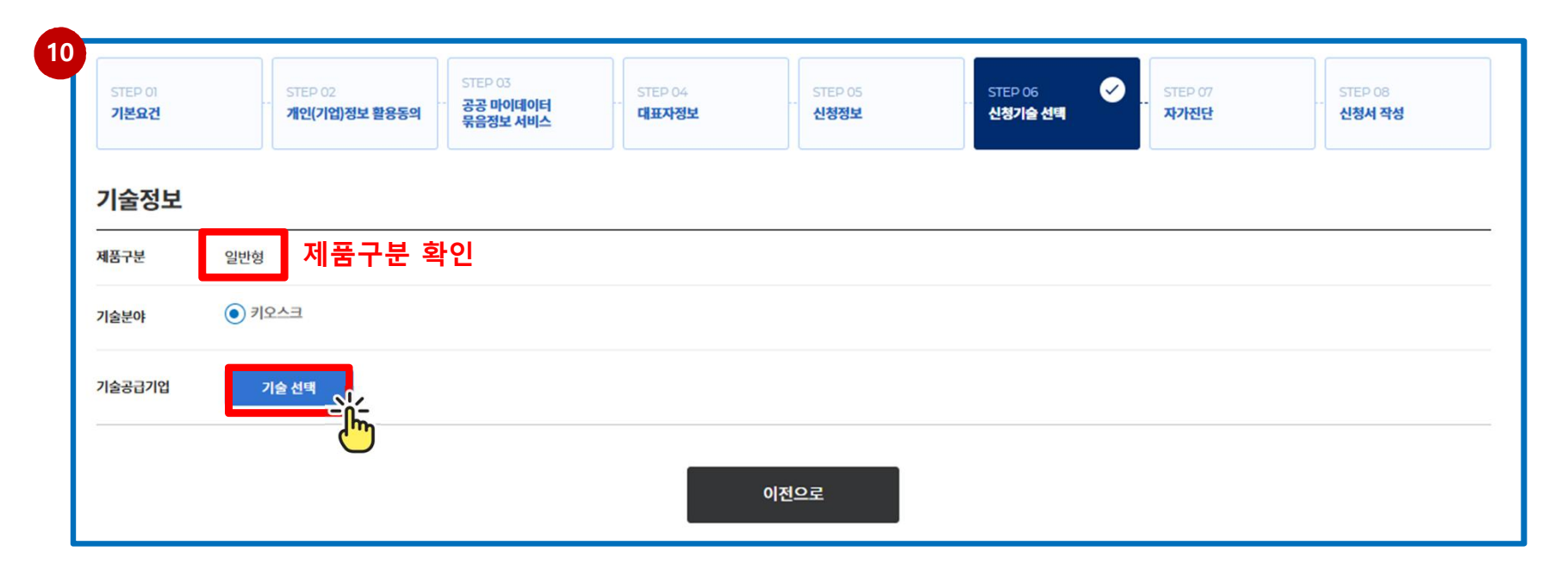

10. 기술신청정보 입력

10-2) 선택한 유형(제품구분 값) 확인 후, '기술선택' 버튼을 클릭하여 기술선택 화면으로 이동합니다.

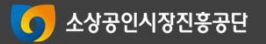

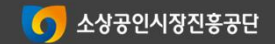

- 선택제품의 상세정보를 확인 후 하단 '서비스신청' 버튼을 클릭합니다.

10-3) 제품을 선택합니다.

- 기술도입을 희망하는 제품을 선택합니다

10. 기술신청정보 입력

|                              | 200                                 |                                     |                                      |                                                                                                    |    |             |                 |        |       |             |
|------------------------------|-------------------------------------|-------------------------------------|--------------------------------------|----------------------------------------------------------------------------------------------------|----|-------------|-----------------|--------|-------|-------------|
| 기술분야                         | 키오스크                                |                                     |                                      |                                                                                                    |    |             |                 |        |       |             |
| 업체명                          | (주)미러로이드 주식회사 비버웍스 비투비성             | 솔루션 🗌 태왕애드컴                         |                                      |                                                                                                    |    |             |                 |        |       |             |
| POS 종류                       | ○ 하나시스 ○ 오케이포스 ○ 아임유 ○ 포스           | 뱅크 🗌 BST 🗌 신흥 🗌 필                   | 팜체크 ] 기타                             |                                                                                                    |    |             |                 |        |       |             |
| VAN 종류                       | FDK JTNET KCP KIS KK<br>기타          | OCES KOVAN SMAR                     | RTRO 🗌 NICE 🗌 KSNET                  | KICC SPC STARVAN 금융결제원                                                                                                    |    | • 유지보수      |                 |        |       |             |
| 가격                           | ~ 500,000% ~ 1000,000% ~ 2000.00    | 00% ~3000000% ~                     | ~4000000% ~5000000%                  | 50000008 ~                                                                                                    |    | 형태          | 항목              | 무상기간   | 유상기간  | 유상비용(VAT포함) |
|                              |                                     |                                     |                                      |                                                                                                    |    | 실비          | 2년 이후 유상 AS 발생시 | 24 개원  | 12 개월 | 0원          |
| 소재지                          | □ 서울 □ 부산 □ 대구 □ 인천 □ 광주            | □ 대전 □ 울산 □ 세종                      | 경기 강원 충북                             | · 충남 · 전북 · 전남 · 경북 · 경남 ·                                                                                                    | 제주 | • 문의처       |                 |        |       |             |
| 업체명                          | ▼ 검색어를 입력해주세요.                      |                                     |                                      | ☆ 초기화     章     章    章     章     章     章     章  章     章  章  章  章 章 |    | 업체명         |                 |        |       |             |
| 6건                           |                                     |                                     |                                      | 정렬방법 선택 🛛 🗸 10건씩 보기 🗸                                                                                                    |    | 음당자<br>연락처  |                 |        |       |             |
| ➡ 제휴카드                       | 사용가능 제휴가드 사용가능                      | III 제휴카드 사용가능<br>IIII - 사용가능        | 🐨 제휴가드 사용가능                          | 基 規算카드 사용가능<br>로<br>로<br>(1) (1) (1) (1) (1) (1) (1) (1) (1) (1)                                                                                                    |    | 소재지<br>홈페이지 |                 |        |       |             |
| 일반형                          |                                     | 21/19                               | 200                                  |                                                                                                    |    |             | 목록가기            | / 서비스산 |       |             |
| 71247                        | (FAQE)                              | (7247)                              |                                      | (FASIE)                                                                                                    |    |             |                 |        |       |             |
| LG전자_배리<br>스크 패키지_<br>비투비솔루션 | 리어프리키오<br>_C 니G전자_배리어프리키오<br>비투비속루션 | LG전자_배리어프리 키오<br>스크 패키지_A<br>비투비숔루션 | 2. 비버 32인치 배리어프리<br>키오스크<br>주실회사비버원스 | 1. 비버 24인치 배리어프리<br>키오스크<br>주심회사 비버워스                                                                                                    |    |             |                 |        |       |             |
| 7,000,000                    | 원 7,000,000원                        | 7,000,000원                          | 4,400,000원                           | 3,400,000원                                                                                                    |    |             |                 |        |       |             |
|                              |                                     |                                     |                                      |                                                                                                    |    |             |                 |        |       |             |

15

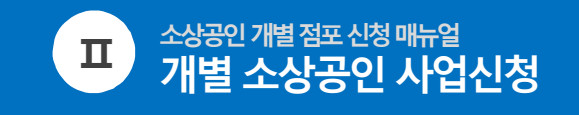

10

스마트상점 기술보급 사업 홈페이지

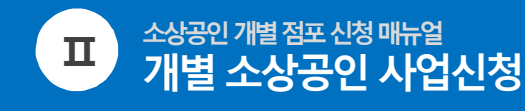

10

| 기술정보 |      |  |  |
|------|------|--|--|
| 제풍구분 | 일반형  |  |  |
| 기술분야 | 키오스크 |  |  |
|      |      |  |  |

기술공급기업

|          | <옵션을 선택하세요>                           |        |      |                   |                   |    |      |              |
|----------|---------------------------------------|--------|------|-------------------|-------------------|----|------|--------------|
|          | 주방프린터(씨리엘)(100,000원)                  |        |      |                   |                   | 수량 | 0 ~  | 직접입력         |
| 술선택      | 주방프린터(IP)(200,000원)                   |        |      |                   |                   | 수량 | 0 -  | 직접입력         |
|          |                                       |        |      |                   |                   | 54 | 0 -  | TIZIOIZIX    |
|          | ····································· |        |      |                   |                   | 10 | 0    | 199          |
|          |                                       |        | 기순선백 |                   |                   |    |      |              |
|          | 지풍                                    | 기술공급기업 | 기술선택 | 8급가               | 할인가               |    |      | 함계           |
| NIGE BOL | レビディスス ゼビス/マネッパ Wis WAR(500,000世)     | 기술공급기업 | 기술선택 | 광급가<br>4,400,000원 | 확인가<br>4,400,000원 |    | 4,50 | 한계<br>0,000원 |

찰인 없음 할인조건

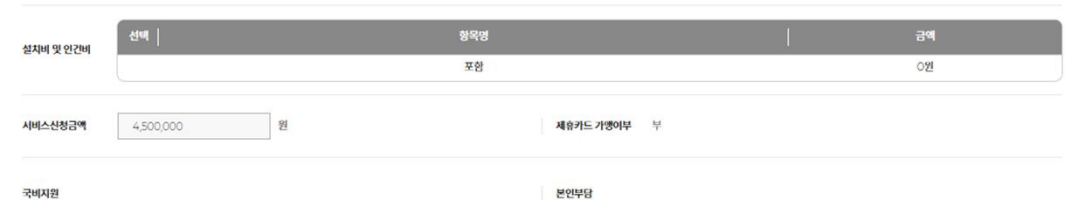

국비지원

유상비용(VAT포함 유지보수 실비 2년 이후 유상 AS 발생시 24개월 12 개월 0월 키오스크 42인치 주문합니다 12월 내로 설치 원합니다. 요청내용

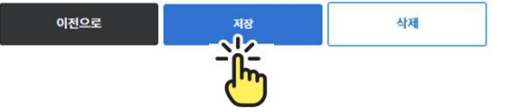

10. 기술신청정보 입력

10-4) 도입할 제품내역, 요청내용, 업체정보를 입력합니다.

#### 기술선택

- 도입할 제품의 본품/옵션 수량 입력 후 '기술선택' 버튼을 클릭합니다. ※ 옵션 선택 시 좌측 체크박스를 선택해야 입력됩니다.

#### 선택내역

- 추가한 제품내역과 최종 금액을 확인합니다. ※ 선택한 정보를 변경할 때, 제품의 본품/옵션을 재입력합니다.
- 할인조건 확인 : 본품에만 적용(옵션 미적용), 합계 금액에 적용
- 설치비 및 인건비 확인 •
- 신청금액 및 제휴카드 가맹여부 확인 •
- 국비지원, 본인부담금 확인
- 유지보수비 확인
- 요청내용 작성

'저장' 버튼을 클릭하여 입력한 제품정보를 저장합니다.

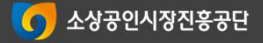

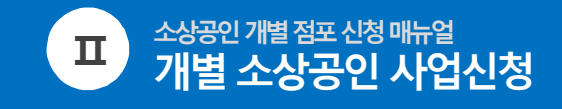

| + 일반형 추가 |      |                     | ※ 시업장 구조, 기 도입된 스마트                            | 기술과의 호환 이부, 재고없음 등의                          | 으로 선택한 기술공급이 불가능 할                                                  | ! 수 있으며, 이 경우 다른 기술로 <sup>!</sup>     | 변경이 가능합니                    |
|----------|------|---------------------|------------------------------------------------|----------------------------------------------|---------------------------------------------------------------------|---------------------------------------|-----------------------------|
| 제품구분     | 기술분야 | 기술공급기업              | 제품명                                            | 신청금액                                         | 국비지원                                                                | 본인부담                                  | 비고                          |
| 일반형      | 키오스크 |                     |                                                | 7,350,000 원                                  | 5,000,000 원                                                         | 2,350,000 원                           | 삭제                          |
|          |      | ※ 부가<br><b>처음으로</b> | 가치세:총공급가액(국비시원+본인부담)<br>국비최대지원 5,000,0<br>이전으로 | 기준 10% 세액 부가가치세 미포함<br>100원 국비잔여 0원 국내<br>다음 | 금액으로, 자부담금 납부 시 본인<br>비지원 <b>5,000,000원</b> 본인<br>단계 <sub>SI2</sub> | 부당-부가기치세를 기술공급기압<br>반부담 2,350,000원 총금 | 에 납부하셔이<br>액 <b>7,350,0</b> |

10. 기술신청정보 입력

10-5) 저장한 제품정보를 조회합니다

- 선택한 제품정보와 <u>전체신청금액, 국비지원금, 본인부담금</u>을 확인합니다.

- 선택한 제품의 합계금액을 확인합니다.

#### \* 도입 제품을 추가하고자 할 경우 : 좌측 상단 추가버튼 활용

\* 입력 제품을 삭제하고자 할 경우 : 삭제 버튼 활용

#### \* 입력한 제품의 기술공급기업을 변경하고자 할 경우 : 기존 입력 제품 삭제 후, 도입 제품 추가하여 재등록 ※ 재등록 후 변경된 금액을 반드시 확인해주시기 바랍니다.

- 도입제품 등록이 완료되었으면 '다음단계' 버튼을 클릭하여 자가진단 입력 화면으로 이동합니다.

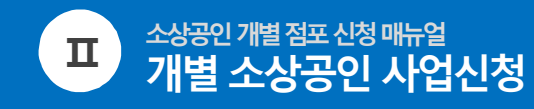

| 1                                                                                                    |                                                                                         |
|----------------------------------------------------------------------------------------------------|-----------------------------------------------------------------------------------------|
| <mark>사가진단</mark><br># 야나오 전에 시 지원사업 전쟁이 물가능합니다.                                                                                                    |                                                                                         |
| 1 스마트상점 기술보급사업은 대리신청 시 선정취소 및 사업비 한수 등 제제를 받을 수 있습니다. 본인이 직접 신청 하는 게 맞습니까?                                                                                                    | 11. 자가진단 체크리스                                                                           |
| ●4 ○442                                                                                                    | <ul> <li>자가진단 10문항, 기티</li> </ul>                                                       |
| 2 신청자 본인이 직접 유령(일반평/궨탈령)을 선택해야 혀며 신청 이후 유령 변경은 불가랍니다. 이를 확인하셨습니까?                                                                                                    | ※ '다으다게' 뷔트은 크                                                                          |
| •• 42         •• 42         •• 42         •• 42         •• 42         •• 42         •• 42         •• 42         •• 42         •• 42         •• 42         •• 42         •• 42         •• 42         •• 42         •• 42         •• 42         •• 42         •• 4         •• 4         •• 4 | ※ 여름근계 이는걸 걸                                                                            |
| 스마트상점 기술보급사업은 지원제의 업종, 세금 체납 등 지원제의요건이 있습니다. 지원제의 요건에 해당하지 않으십니까?                                                                                                    | 기타사항                                                                                    |
|                                                                                                    | 1 인지경로                                                                                  |
| 3 공간은 소상공연이 선택한 스마트기가의 AS서비스, 설치 시 추가 비용 등 기술공급기업 간 거리에 대해 어떠한 책임이나 의무도 부담해지 않습니다. 이를<br>확인하셨습니까?                                                                                                    | <ul> <li>신문광고</li> <li>금단 홈페이지</li> <li>카페(아프니까사정이</li> <li>기술업체</li> <li>기타</li> </ul> |
| ● # ○ #42                                                                                                    | 지방다그 나비 내 내용하 스 에는 무에져 키다                                                               |
| 3. 선정 후, 소상공연은 지원받는 국비 지원금액에 대한 지금보증보험을 발급하고 체출해야하며 보험료는 별도 부담해야한다는 것을 확인하셨습니까?                                                                                                    | 2 지구금금 입구 지, 지중철 두 있는 구에서 가드                                                            |
| • • • • • • • • • • • • • • •                                                                                                    | <ul> <li>에 ○ 야니오</li> </ul>                                                             |
| 소상공인 지금보증보험 발금증가 시. 지원세의 요간에 해당하여 신장위소 된다는 것을 확인하셨습니까?                                                                                                    | 돌아가기                                                                                    |
| ● # ○ #42                                                                                                    |                                                                                         |
| 스마트상징 기술보급사업에서 지원받은 스마트기가는 기술공급기업과 계약일로부터 일정기간 의무사용기간이 있습니다. 의무사용 기간(일반장: 2년, 렌탈랑: 렌탈<br>계약기간)을 확인하셨습니까?                                                                                                    |                                                                                         |
|                                                                                                    |                                                                                         |
| 의무사용기간 동안 공단의 사진승인 없이 타인에게 승계, 정포 이진, 임의처분, 배업 시 운영지침에 따라 세제 및 시업비 환수가 될 수 있음을 확인하셨습니까?                                                                                                    |                                                                                         |
|                                                                                                    |                                                                                         |
| 자부담 및 부가세는 기술공급 기업에 직접 납부하는 방식이며 본인이 아닌 기술공급 기업 또는 타안(브로카)이 대당 시 운영지침에 따라 세제 및 한수가 될 수 있음을<br>확인하셨습니까?                                                                                                    |                                                                                         |
| িৰ ⊖কাহ                                                                                                    |                                                                                         |
|                                                                                                    |                                                                                         |

#### E

사항 2문항에 응답합니다.

·릭하여 신청서 작성 화면으로 이동합니다.

다) 🗌 SNS(블로그, 인스타그램, 유투브 등) 🗌 지인추천 🗌 컨설턴트 및 교육 🗌 문자 🗌 전문기관

#### 가 있다면 카드를 신청하실 의향이 있습니까?

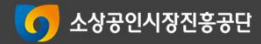

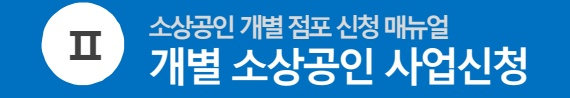

|                                                   | -                                                                           |
|---------------------------------------------------|-----------------------------------------------------------------------------|
| <sup>7</sup> 신정서 작성<br>※평가단계 이후에는 수정이 불가능한 항목입니다. | 12. 신청서 작성                                                                  |
| 1. 업체소개(0~500자)                                   | • 신청서 3문항에 응답합니다.                                                           |
|                                                   | 1) 업체소개 2)지원동기 3) 활용계획<br>※ 평가 항목이므로 신중히 작성 후 제출 요명                         |
| * 금자수 계환 (2/500)                                  | 응단와료 흐 '치종제축 ' 버트윽 킄릭하여                                                     |
| 2. 지원동기(0~500자)                                   | 지원사업신청을 완료합니다.                                                              |
|                                                   | '임시저장' 시 최종제출 하지 않을 경우,<br>접수에서 누락되오니 필히 마감기한 내                             |
| * 글자수 補한 (0/500)                                  | 죄송제술을 해수시기 바랍니다.                                                            |
| 3. 활용계획(0~500자)                                   |                                                                             |
|                                                   | www.sbiz.or.kr 내용:                                                          |
|                                                   | 신청서가 임시저장 되었습니다.<br>최종제출을 하지 않을 경우, 접수가 되지 않으니<br>곡히 마각기하 내 최종제축 해주시기 바랍니다. |
| * 권과수 제환 (0/500)                                  |                                                                             |
|                                                   | 확인                                                                          |
| 처음으로 이전으로 임시저장 최종제출                               |                                                                             |
|                                                   | _                                                                           |

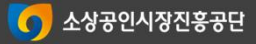

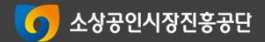

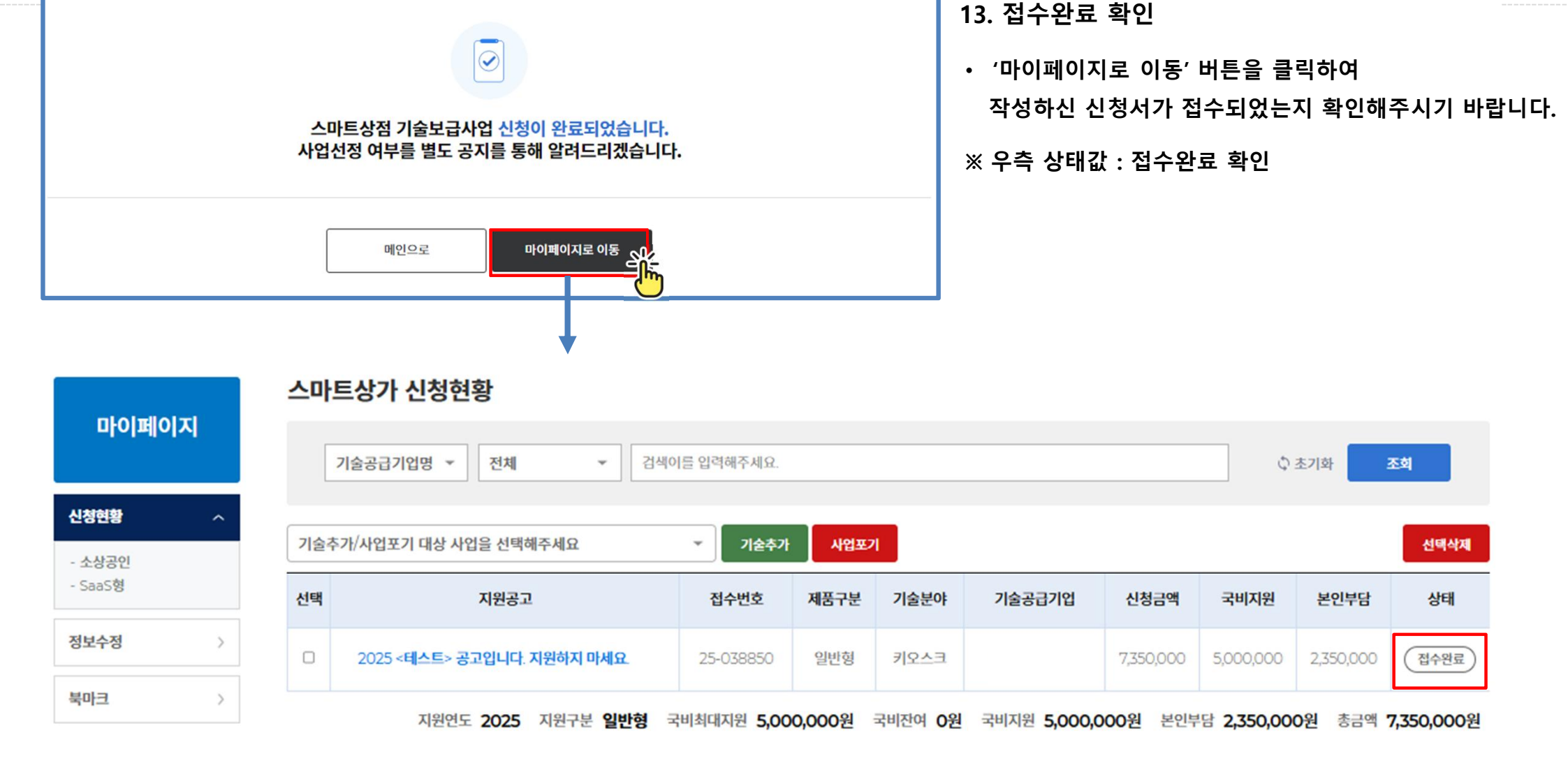

20

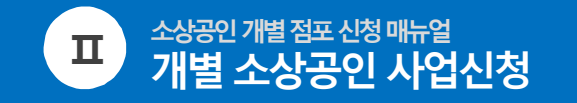

13

스마트상점 기술보급 사업 홈페이지 SEMAS/스마트상점팀/안예진/2025-03-06 21:46:03-

### 표. 신청서 보완방법

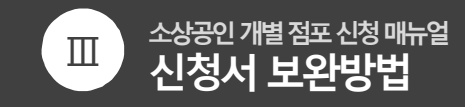

스마트상점 기술보급 사업 홈페이지

#### 1. 상태 값 : 접수완료인 경우

- 절차 : 접수완료 중인 경우, 별도 공단의 승인없이 자유롭게 수정 가능
- 경로 : 마이페이지 > [신청내역] 클릭 > 수정필요한 [탭] 클릭 > 하단 [수정하기] 버튼 클릭 > 수정 후 저장

|                   |                             | 스마트  | 트상가 신청현황                   |                    |        |                |                  |                  |                   |           |            |
|-------------------|-----------------------------|------|----------------------------|--------------------|--------|----------------|------------------|------------------|-------------------|-----------|------------|
| 마이페이시             | 기술공급기업명 ▼ 전체 ▼ 검색이를 입력해주세요. |      |                            |                    |        |                |                  | চহা              |                   |           |            |
| 신청현황              | ^                           | 기수차  | 7\/1\어ェ기 대사 나이우 서태세즈네이     | 714571             | 10177  | 21             |                  |                  |                   |           | AGIAN      |
| - 소상공인<br>- SaaS형 |                             | 1271 | 까지 바지 네용 지 나를 한국에 가세요      |                    | 지민포    | 1              | e al composition |                  |                   |           | 전역역세       |
|                   |                             | 선택   | 지원공고                       | 접수번호               | 제품구분   | 기술분야           | 기술공급기업           | 신청금액             | 국비지원              | 본인부담      | 상태         |
| 정보수정              | >                           |      | 2025 <테스트> 공고입니다. 지원하지 마세요 | 25-038850          | 일반형    | 키오스크           |                  | 7,350,000        | 5,000,000         | 2,350,000 | 접수완료       |
| 북마크               | >                           |      | 지원연도 2025 지원구분 일반형         | 국비최대지원 <b>5,00</b> | 0,000원 | 국비잔여 <b>0원</b> | 국비지원 5,000,0     | 0 <b>00원</b> 본인부 | 담 <b>2,350,00</b> | 0원 총금액    | 7,350,000원 |

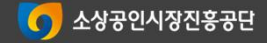

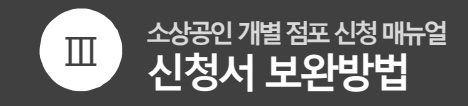

#### 1. 상태 값 : 접수완료인 경우

- 절차 : 접수완료 중인 경우, 별도 공단의 승인없이 자유롭게 수정 가능
- 경로 : 마이페이지 > [신청내역] 클릭 > 수정필요한 [탭] 클릭 > 하단 [수정하기] 버튼 클릭 > 수정 후 저장

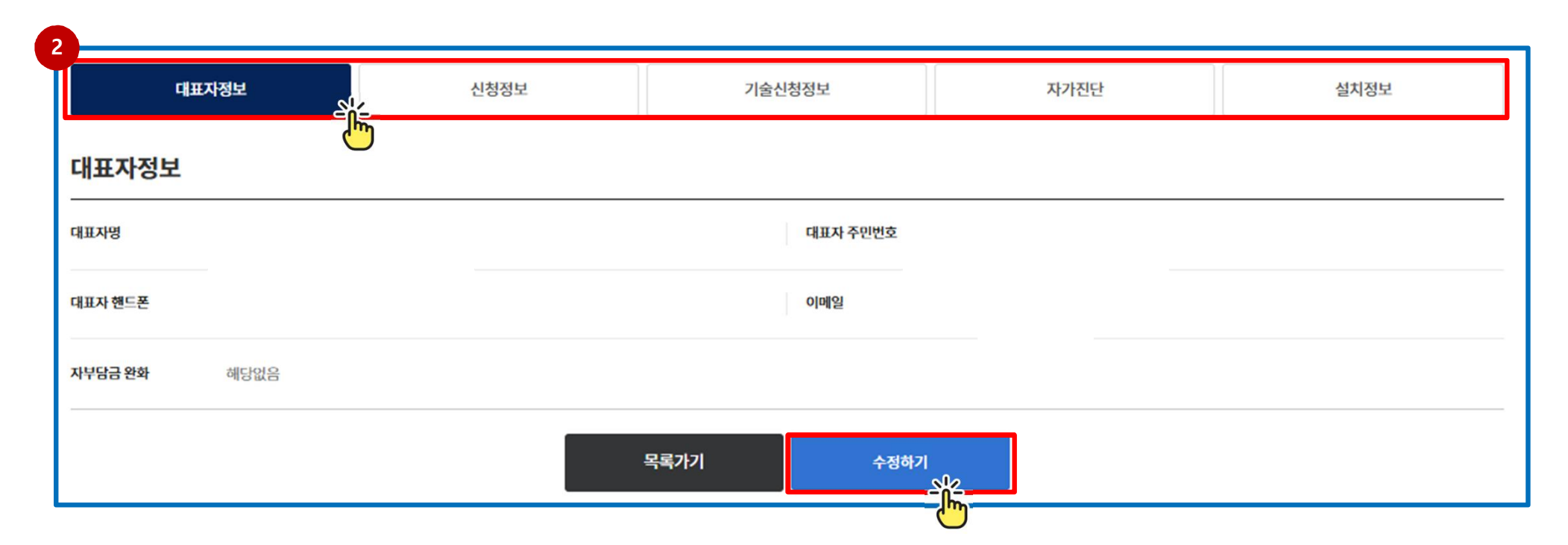

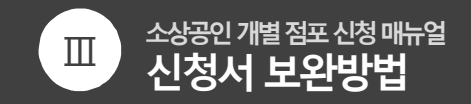

#### **2. 그 외 상태**인 경우

- 절차 : 접수완료 이외 상태일 경우, 공단의 승인 하에 수정 가능
- 경로 : 마이페이지 > [신청내역] 클릭 > 수정필요한 [탭] 클릭 > 하단 [변경권한요청] 버튼 클릭 > 변경사유 입력 > [권한요청중] 상태 확인 > 공단 권한승인 후 [수정하기] 및 [저장] > [변경승인요청] 버튼 클릭

#### ※ 변경승인요청 및 변경승인까지 완료되어야 변경 완료된 것이므로 주의할 것

| 대표자정보              | 신청정보 | 기술신청정보     | 자가진단 | 설치정보 |
|--------------------|------|------------|------|------|
| 대표자정보              |      |            |      |      |
| 대표자명               |      | 대표자 주민번호   |      |      |
| 대표자 핸드폰            |      | 이메일        |      |      |
| <b>자부담금완화</b> 해당없음 |      |            |      |      |
|                    |      | 목록가기 변경권한요 | ä    |      |

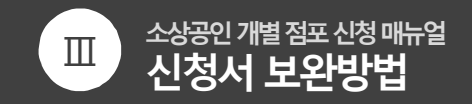

#### **2. 그 외 상태**인 경우

- 절차 : 접수완료 이외 상태일 경우, 공단의 승인 하에 수정 가능
- 경로 : 마이페이지 > [신청내역] 클릭 > 수정필요한 [탭] 클릭 > 하단 [변경권한요청] 버튼 클릭 > 변경사유 입력 > [권한요청중] 상태 확인 > 공단 권한승인 후 [수정하기] 및 [저장] > [변경승인요청] 버튼 클릭

#### ※ 변경승인요청 및 변경승인까지 완료되어야 변경 완료된 것이므로 주의할 것

| 대표자정보               | 신청정보 | 기술신청정보   | 자가진단 | 설치정보 |  |  |
|---------------------|------|----------|------|------|--|--|
| 대표자정보               |      |          |      |      |  |  |
| 대표자명                |      | 대표자 주민번호 |      |      |  |  |
| 대표자 핸드폰 이메일         |      |          |      |      |  |  |
| <b>자부담금 완화</b> 해당없음 |      |          |      |      |  |  |
| 목록가기 권한요청중          |      |          |      |      |  |  |

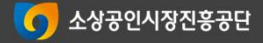

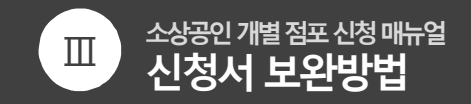

#### **2. 그 외 상태**인 경우

- 절차 : 접수완료 이외 상태일 경우, 공단의 승인 하에 수정 가능
- 경로 : 마이페이지 > [신청내역] 클릭 > 수정필요한 [탭] 클릭 > 하단 [변경권한요청] 버튼 클릭 > 변경사유 입력 > [권한요청중] 상태 확인 > 공단 권한승인 후 [수정하기] 및 [저장] > [변경승인요청] 버튼 클릭

#### ※ 변경승인요청 및 변경승인까지 완료되어야 변경 완료된 것이므로 주의할 것

| 3                   |      |          |        |      |
|---------------------|------|----------|--------|------|
| 대표자정보               | 신청정보 | 기술신청정보   | 자가진단   | 설치정보 |
| 대표자정보               |      |          |        |      |
| 대표자명                |      | 대표자 주민번호 |        |      |
| 대표자 핸드폰             |      | 이메일      |        |      |
| <b>자부담금 완화</b> 해당없음 |      |          |        |      |
|                     | 목록가기 | 수정하기     | 변경승인요청 |      |

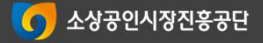

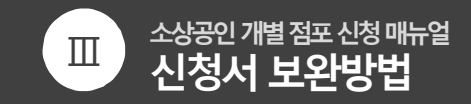

스마트상점 기술보급 사업 홈페이지

#### 3. 서류보완 요청 시, 보완 내용 확인

• 경로 : 마이페이지 > [신청내역] 클릭 > 상단 [기술신청정보] 탭 클릭 > 기술공급기업 명, 만족도 옆 [말풍선] 클릭

#### ※ 보완 내용, 기한 등 확인 후 보완할 것(미보완 시, 서류 부적합으로 탈락될 수 있습니다) -> 보완 방법은 p.0, p.0 참고

| 대표기    | 자정보  | 신청정보   | 기술신청정보 | 자가진단 | 설치정보 |
|--------|------|--------|--------|------|------|
| 기술신청정보 |      |        |        |      |      |
| 제풍구분   | 일반형  |        |        |      |      |
| 기술분야   | 키오스크 |        |        |      |      |
| 기술공급기업 | 만족   | 도 평가 💭 |        |      |      |

SEMAS/스마트상점팀/안예진/2025-03-06 21:46:03-

## IV. 단계별 절차안내

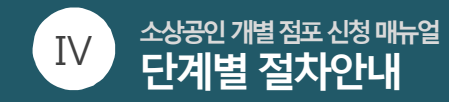

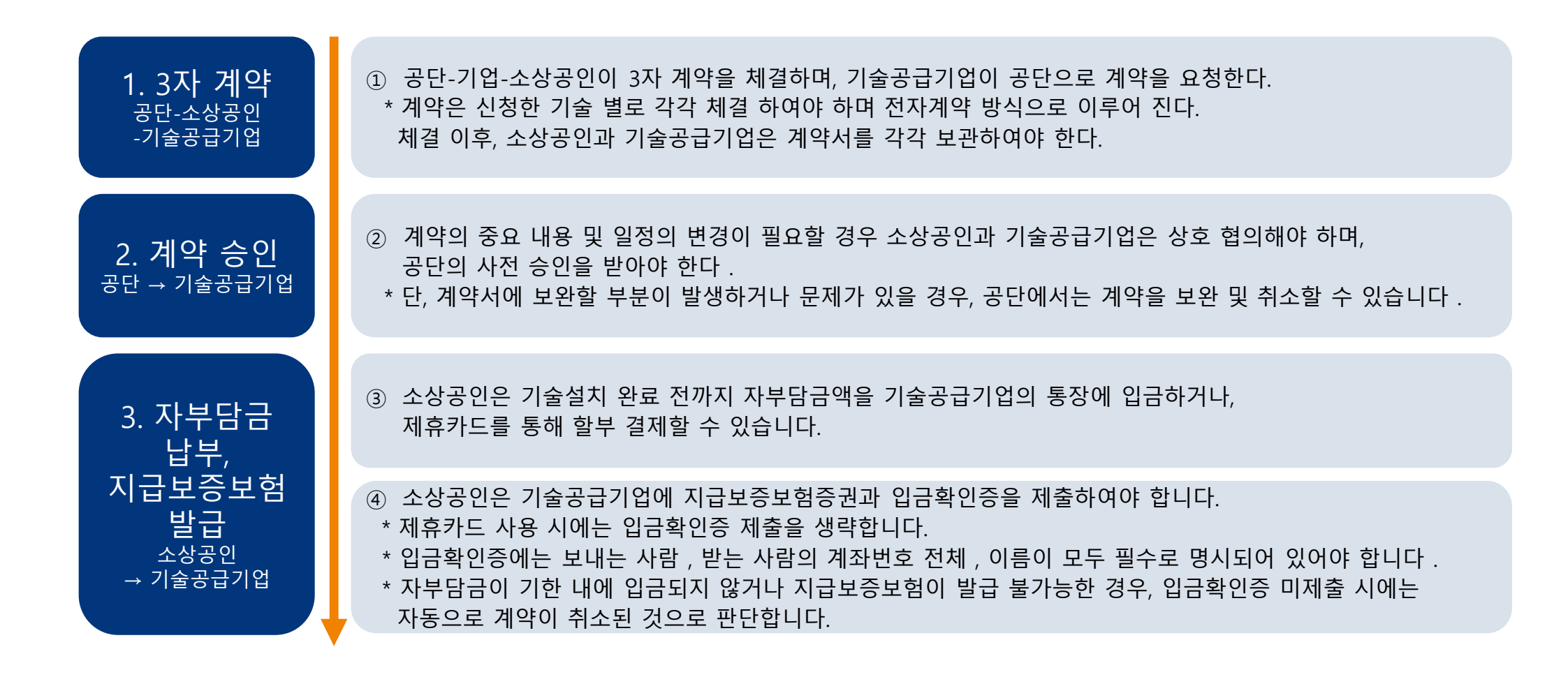

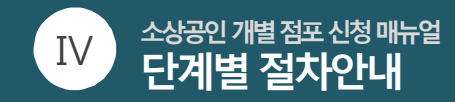

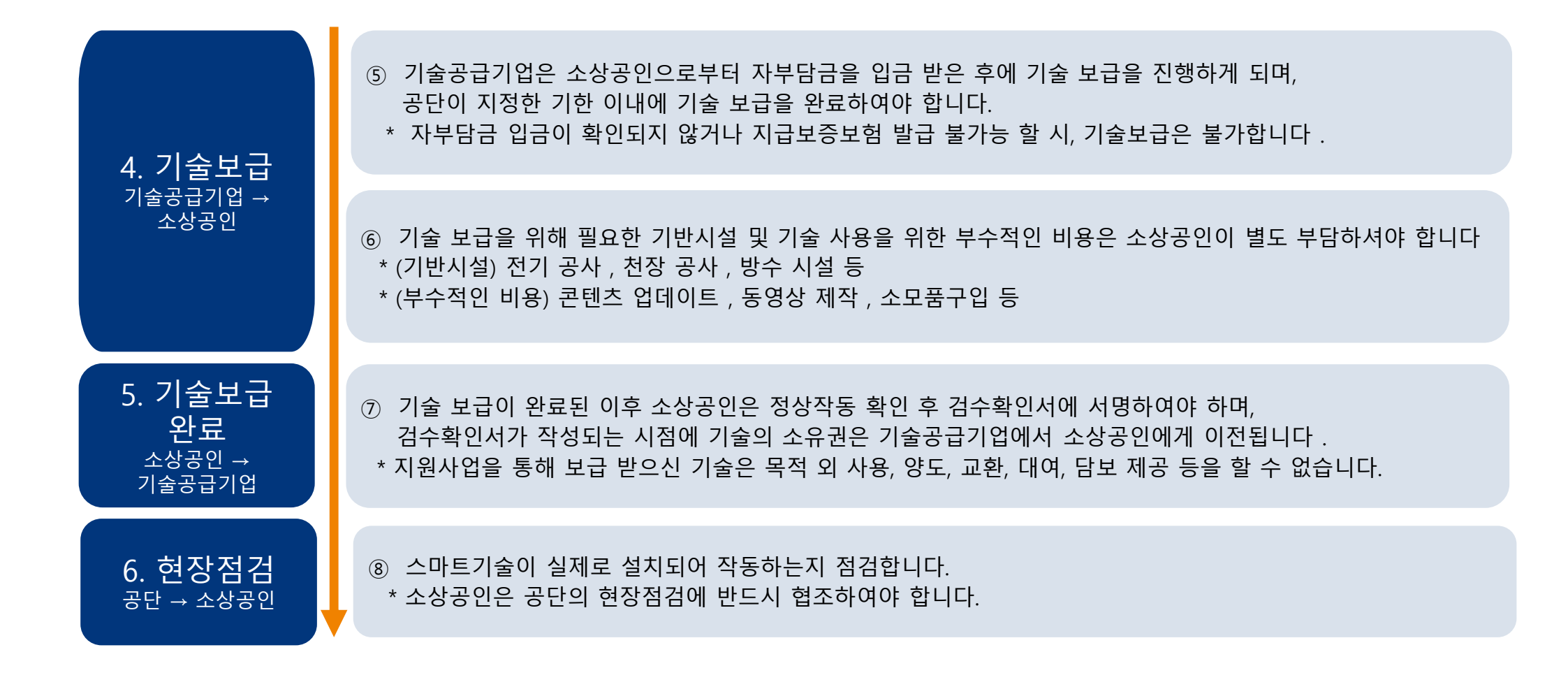